## 二年級『第4周及第5周學習任務』

| 科目 | 預習/學習                | 預習/學習任務之描述                                                                 | 網址 及                                                                                                    |
|----|----------------------|----------------------------------------------------------------------------|----------------------------------------------------------------------------------------------------|
|    | 課題                   | (所使用的網上學習帳戶資料已在                                                            | 學習材料 QR CODE                                                                                                    |
|    |                      | 手冊 P.32-33)                                                                |                                                                                                    |
| 中  | 增潤課文9<br>《可愛的<br>法是》 | 必做:                                                                        | 1a. 《可愛的清晨》 <b>課文錄音網址</b> :<br><u>https://youtu.be/6EFZFOt0CKY</u>                                                |
|    | /月辰 /                | 1. 請學生聆聽課文內容的錄音,然後朗讀課<br>文,直到把課文朗讀流暢為止。                                    |                                                                                                    |
|    |                      |                                                                            | 1b. 《可愛的清晨》 <b>課文篇章</b><br>https://drive.google.com/file/d/1nTttO59Jb1yE<br>1zSSgpLfVUqXubgv9FU8/view?usp=sharing |
|    |                      |                                                                            |                                                                                                    |
|    |                      | 2.完成樂思 4D 自學診斷平台                                                           | 2.樂思 4D 自學診斷平台網址:                                                                                                 |
|    |                      | 二年級評估練習7:數量詞                                                               | ■ *請參考手冊 P.32 以 『 <b>學校電</b>                                                                                      |
|    |                      | 自選:                                                                        | 腦』的登 入帳戶及密碼登入                                                                                                    |
|    |                      | 1.同學可按個人興趣,完成老師於樂思 4D 自<br>學診斷平台系統內所有已開放的語文基礎知識<br>評估練習進行自學。               | 3.Oxford iSolution 電子學習平台                                                                                         |
|    |                      | 2.同學可按個人興趣,登入「啟思中國語<br>文網」,下載 Oxford iSolution 電子學習平<br>台,進行各種語文遊戲,或是挑戰評估。 |                                                                                                    |
|    |                      |                                                                            | *請參考手冊 P.32 以 『學校電腦』的登入<br>帳戶及密碼登入                                                                                |
|    |                      |                                                                            |                                                                                                    |
|    |                      |                                                                            |                                                                                                    |

第四周 2/3-6/3

| 英 | 2B ∰     | 1. 聆聽書 Ch. 1 P.5 生字並串字 (1-13)                                                              | <b>1)</b> 請參考手冊 P.32 以『Pearson』的                                      |
|---|----------|--------------------------------------------------------------------------------------------|-----------------------------------------------------------------------|
|   | 第 1, 2 課 | Listen and spell Key Words(1-13) on TB Ch.1                                                | 登入帳戶及密碼登入                                                             |
|   |          | P.5                                                                                        |                                                                       |
|   |          | 2. 觀看影片<br>Watch the YouTube video: Opposite words -<br>learning about opposites           | https://www.pearson.com.hk/zh_HK.html<br>2)                           |
|   |          |                                                                                            | https://www.youtube.com/watch?v=LF3c<br>rIV28xA                       |
|   |          | 3.登入樂思 4D 自學診斷平台,完成<br>P.2 Assessment 2: Imperatives 及<br>P.2 Assessment 11: Adjectives(2) | 3) 樂思 4D 自學診斷平台                                                       |
|   |          |                                                                                            | https://4d.pan-lloyds.com/index.php                                   |
|   |          |                                                                                            | 請參考手冊 P.32 以『學校電腦』的登入帳戶及密碼登入                                          |
|   | 計算       | 1)登入樂思 4D 自學診斷平台,完成<br>評估 13:加減混合計算                                                        | ■<br>■<br>https://4d.pan-lloyds.com/index.php<br>請參考手冊 P.32 以『學校電腦』的登 |
|   |          |                                                                                            | 入帳戶及密碼登入                                                              |

|   |       | 自選:<br>2)完成2下單元十10-2加減混合計算練習<br>3)教育出版社自主學習平台內容之<br>任何課題                                                                                                    | <ul> <li>2下單元十10-2加減混合計算練習</li> <li>####################################</li></ul> |
|---|-------|----------------------------------------------------------------------------------------------------|------------------------------------------------------------------------------------|
| 常 | 校程樂公園 | <ul> <li>1.觀看 ETV:樂在自然中</li> <li>2.收看教學動畫:登入教育出版社平台 →右上角選取「常識」及「今日常識新領域 (第三版)」</li> <li>→ 在「其他」選取「停課不停學 動畫區」</li> <li>→ 右上角<sup>年級:123456</sup> 陳選年級「2」</li> <li>→ 教學動畫的編號及主題: <ul> <li>16.迷路記</li> <li>→ 按○播放</li> </ul> </li> <li>3. 親子討論:從新聞報道,我們得知近日有很多人到郊野公園遊玩,請為他們建議兩項遊玩時要注意的事項。</li> </ul> | ETV: 樂在自然中<br>https://www.hkedcity.net/etv/resource/<br>426402896                  |

| <b>自選:</b><br>如想了解更多,可前往電子課本閱讀「4.到<br>郊野公園去」。<br>登入教育出版社平台<br>>右上角選取「常識」<br>>左下角選取「常識教育網(第三版)」<br>>選取「電子課本」<br>>選取「第3冊」<br>>選取單元二「郊遊樂」<br>>閱讀 p.28-36 | 教育出版社平台<br>http://e-smart2.ephhk.com<br>1.請參考手冊 P.32 以『小校園』帳戶及密<br>碼登入<br>2.登入後,在版面的右上方選「常識」 |
|----------------------------------------------------------------------------------------------------|----------------------------------------------------------------------------------------------|
|----------------------------------------------------------------------------------------------------|----------------------------------------------------------------------------------------------|

## 第五周 9/3-13/3

| 科目 | 預習/學習<br>課題            | 預習/學習任務之描述<br>(所使用的網上學習帳戶資料已在<br>毛冊 P 32-33)                                                                                                    | 網址及<br>學習材料 QR CODE                                                                                                    |
|----|------------------------|----------------------------------------------------------------------------------------------------|----------------------------------------------------------------------------------------------------|
| 中  | 增潤課文<br>10《月亮升<br>起來了》 | 必做:<br>1. 請學生聆聽課文內容的錄音,然後朗讀課<br>文,直到把課文朗讀流暢為止。                                                                                                    | <pre>1a. 《月亮升起來了》課文錄音網址: https://youtu.be/gb2CK3vy_WA </pre>                                                            |
|    |                        |                                                                                                    | 1b.《月亮升起來了》課文篇章<br><u>https://drive.google.com/file/d/15SfHhO1-</u><br><u>89NR7m7Kj4UdifrGUNfycpfw/view?usp=sharing</u> |
|    |                        | 2.完成樂思 4D 自學診斷平台<br>二年級評估練習 10 : 擬聲詞                                                                                                    | 2.樂思 4D 自學診斷平台網址:<br>                                                                                                   |
|    |                        | 自選:<br>1.同學可按個人興趣,完成老師於樂思 4D 自<br>學診斷平台系統內所有已開放的語文基礎知識<br>評估練習進行自學。<br>2.同學可按個人興趣,登入「啟思中國語文<br>網」,下載 Oxford iSolution 電子學習平台,<br>進行各種語文遊戲,或是挑戰評估。 | 3.Oxford iSolution 電子學習平台                                                                                               |

| 茈 | 2В ∰ | 1. 耹聽書 Ch.2 P.13 生字並串字(1-4)                                             | 1) 請參考手冊 P.32 以                                                                                                    |
|---|------|-------------------------------------------------------------------------|----------------------------------------------------------------------------------------------------|
| ~ |      | Listen and spell Key Words (1-4) on TB Ch.2                             | 『Pearson』的登入帳戶                                                                                                    |
|   |      | P.13                                                                    | 及密碼登入                                                                                                    |
|   |      |                                                                         |                                                                                                    |
|   |      |                                                                         | https://www.pearson.com.hk/zh_HK.html                                                                                                    |
|   |      | 2. 觀看影片<br>Watch the YouTube video: Feel - feelings - Are<br>you happy? |                                                                                                    |
|   |      |                                                                         | https://www.youtube.com/watch?v=BXW<br>Nhq-IPD8                                                                                                    |
|   |      | 3.登入樂思 4D 自學診斷平台,完成                                                     | 3) 樂思 4D 自學診斷平台                                                                                                    |
|   |      | P.2 Assessment 14: Gerunds 及                                            |                                                                                                    |
|   |      | P.2 Assessment 15: Nouns(2)                                             |                                                                                                    |
|   |      |                                                                         | Left with the second second se |
|   |      |                                                                         | https://40.pan-hoyus.com/mdex.php                                                                                                    |
|   |      |                                                                         | 請參考手冊 P.32 以 『學校電腦』的登入帳<br>戶及密碼登入                                                                                                    |
| 數 |      | 必做:                                                                     | 1) 樂思 4D 自學診斷平台                                                                                                    |
|   |      | 1) 登入樂思 4D 自學診斷平台,完成                                                    |                                                                                                    |
|   |      | 評估 20:四邊形                                                               |                                                                                                    |
|   |      |                                                                         | https://4d.pan-lloyds.com/index.php                                                                                                    |
|   |      |                                                                         | 請參考手冊 P.32 以 『學校電腦』的登入帳<br>戶及密碼登入                                                                                                    |
|   |      |                                                                         | 2) ETV 四邊形                                                                                                    |
|   |      | 2) EIV · 四邊形                                                            |                                                                                                    |
|   |      |                                                                         | https://www.hkedcity.net/etv/resource/8067<br>43551                                                                                                    |
|   |      |                                                                         |                                                                                                    |

|   |                     | <ul> <li>自選:</li> <li>3)數學網上遊戲,可進行以下遊戲:</li> <li>-2上A單元一「比較三位數的大小」</li> <li>-2上B單元五「連加式與乘式的配對」</li> </ul>                                                               | 3) 數學網上遊戲<br>https://docs.google.com/spreadsheets/d/e/2<br>PACX-<br>IvS6h5vAuMJf4eFFfiNJydYzbwSseckmvr<br>dq8zx2_d7qharH4XfIuSA-<br>40pCdCanX9IHbcnHWgnxoXtA/pubhtml?<br>gid=1015798731&single=true |
|---|---------------------|----------------------------------------------------------------------------------------------------|----------------------------------------------------------------------------------------------------|
|   |                     | 4) 教育出版社自主學習平台內容之任何課題                                                                                                    | 4)教育出版社自主學習平台                                                                                                    |
| 能 | 校本課<br>程:郊遊<br>樂之海灘 | 1.觀看 ETV:我愛大自然                                                                                                    | ETV:我愛大自然<br>https://www.hkedcity.net/etv/resource/<br>798532148                                                                                                    |
|   |                     | 2. 收看教学動畫, 登入教育出版任平台<br>→右上角選取「常識」及「今日常識新領域(第<br>三版)」<br>→在「其他」選取「停課不停學 動畫區」<br>→右上角 <sup>年級:123456</sup> 揀選年級「2」<br>→教學動畫的編號及主題:<br>17.海洋垃圾到哪裏去?<br>→按 <sup>上</sup> 播放 |                                                                                                    |
|   |                     | 3.親子討論:分享曾經去過的一個沙灘,並說出<br>這個沙灘有甚麼設施(最少三項)。                                                                                                    |                                                                                                    |

| >選取單元二「 <b>郊遊樂」</b><br>>閱讀 p.37-43 |  |  | <b>自選:</b><br>如想了解更多,可前往電子課本閱讀「5.美麗的海灘」。<br>登入教育出版社平台<br>>右上角選取「常識」<br>>左下角選取「常識教育網(第三版)」<br>>選取「電子課本」<br>>選取「第3冊」<br>>選取單元二「郊遊樂」<br>>閱讀 p.37-43 | 教育出版社平台<br>http://e-smart2.ephhk.com<br>1.請參考手冊 P.32 以『小校園』帳戶及密<br>碼登入<br>2.登入後,在版面的右上方選「常識」 |
|------------------------------------|--|--|----------------------------------------------------------------------------------------------------|----------------------------------------------------------------------------------------------|
|------------------------------------|--|--|----------------------------------------------------------------------------------------------------|----------------------------------------------------------------------------------------------|